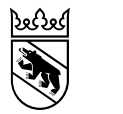

## Anwendungshinweise zur neuen interaktiven Karte Gemeindefusionen

In dieser neuen Kartenversion sehen Sie die laufenden Projekte in blauer, die abgebrochenen in oranger und die abgelehnten Fusionsprojekte in roter Farbe. Die zustande gekommenen Fusionen sind in grüner Farbe dargestellt.

Die Nummern der jeweiligen farbigen Flächen, entsprechen jenen der beiliegenden Liste.

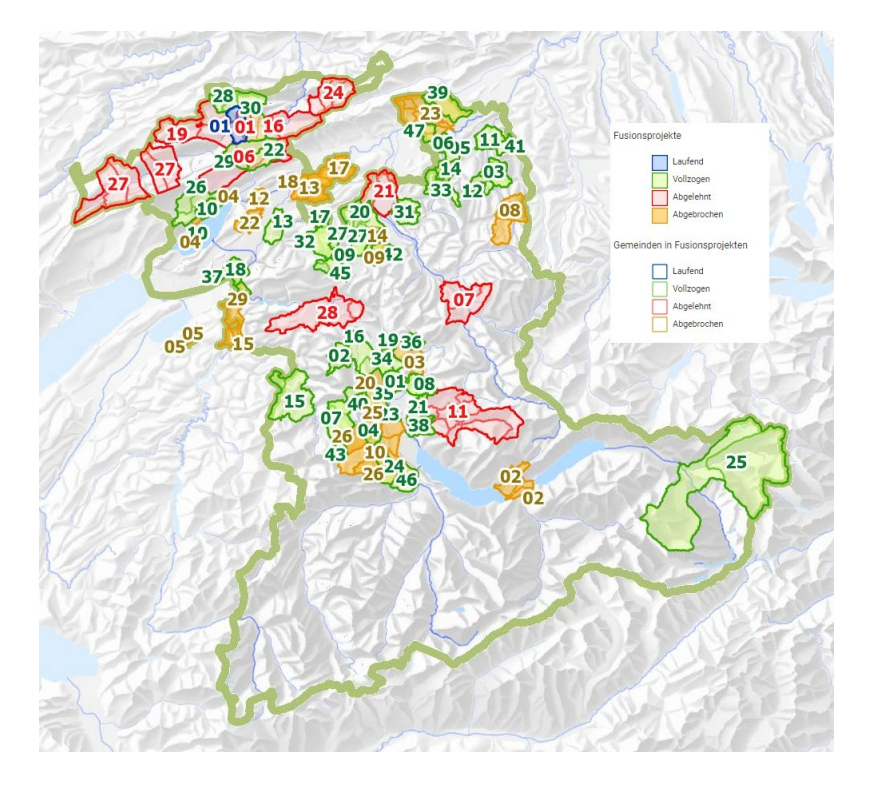

Auf der Karte können über die «Legende» (analog der farbigen Kästchen rechts, im obigen Screenshot) die Fusionsprojekte sowie die daran beteiligten Gemeinden sichtbar gemacht werden.

Die jeweilige Beschriftung in den farbigen Feldern gibt Auskunft über die Projektnummer, das Jahr des Abschlusses resp. Abbruchs des Fusionsprojekts und die Anzahl der beteiligten Gemeinden; Im untenstehenden Beispiel sieht man z.B. die grüne Fläche, welche aussagt, dass das Projekt vollzogen ist. Die 26 zeigt auf, dass es sich um die 26. beschlossene Fusion handelt. Die Jahreszahl in der Klammer zeigt an, dass die Fusion per 2014 umgesetzt worden ist und die Bezeichnung «3 Gde» weist auf die drei beteiligten Gemeinden Diesse, Lamboing und Prêles hin.

Mit einem Klick auf die einzelnen Nummern erhalten Sie nähere Informationen zu den einzelnen Fusionsprojekten resp. den beschlossenen Fusionen.

|                                                   | Objektinformationen          | une<br>_ – х               |
|---------------------------------------------------|------------------------------|----------------------------|
| 382                                               | Fusionsprojekte              | ~ 4                        |
| Mont sujet                                        | VOLLZGN_26                   | V.                         |
| 26                                                | Projektnummer                | VOLLZGN_26                 |
| amboing                                           | Status                       | Vollzogen 🛃                |
| 26 (2(26 (2014)                                   | Beteiligte Gemeinden         | Diesse, Lamboing, Prêles 🤗 |
| 3 DIESSE 3 Gde                                    | Detailinformationen (PDF)    |                            |
|                                                   | Projektabschluss, Datum      | 01.01.2014                 |
| E piesse 040                                      | Gemeindename nach Fusion     | Plateau de Diesse          |
| dq 3                                              | BFS-Nummer nach Fusion       | 726                        |
| Châtillun                                         | Verwaltungskreis nach Fusion |                            |
| Prêles                                            | Anzahl beteiligte Gemeinden  | 3 016                      |
| 26 (2014) : • · · · · · · · · · · · · · · · · · · |                              |                            |
| 320 July 1200                                     |                              |                            |
| Licon                                             | 5 174 /2 B                   | in all all allored         |
| Ligen                                             | 13 11                        |                            |

In den dort angesiedelten PDF «Detail-Informationen stehen Ihnen u.a. auch die Fusionsdokumente direkt zur Verfügung.

Mit der Filterfunktion in der «Legende» können Sie auch entscheiden, ob Sie alle Fusionsprojekte angezeigt erhalten möchten oder allenfalls nur einzelne Kategorien (laufend, abgelehnt, abgebrochen, zustande gekommen).

Falls Sie beispielsweise nur die vollzogenen Fusionsprojekte visualisieren möchten, können Sie über die Legende auf das entsprechende Legendensymbol klicken. In der Karte werden dann nur noch die «vollzogenen Fusionsprojekte» dargestellt.

| Legende                               | ? 🗗 🗸              |  |  |
|---------------------------------------|--------------------|--|--|
|                                       | Dynamische Legende |  |  |
| Fusionsprojekte                       |                    |  |  |
| Vollzogen<br>Abgelehnt<br>Abgebrochen |                    |  |  |
| Gemeinden in Fusionsprojekten         |                    |  |  |
| Laufend<br>Vollzogen                  |                    |  |  |
| Abgelehnt Abgebrochen                 |                    |  |  |

Sie können die deaktivierten Symbole wieder aktivieren, indem Sie auf das entsprechende Legendenfeld klicken.